# **Biblioteca IFPR** Campus Cascavel

CAFe e Acesso remoto ao Portal de Periódicos da CAPES

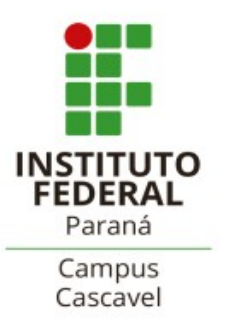

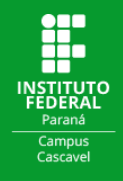

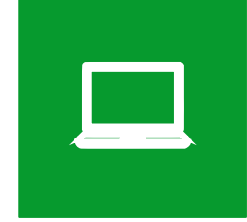

## ACESSO REMOTO VIA CAFe AO PORTAL DE PERIÓDICOS DA CAPES

O Portal de Periódicos da CAPES é uma biblioteca virtual que reúne e disponibiliza às instituições de ensino e pesquisa no Brasil o melhor da produção científica nacional e internacional. O portal pode ser acessado através do endereço <u>periodicos.capes.gov.br</u>.

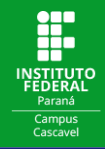

Além de explorar as ferramentas do Portal de Periódicos CAPES diretamente do campus, através do CAFe os usuários podem ter acesso a diversos serviços, dentre eles, o acesso de forma remota ao conteúdo assinado do Portal de Periódicos.

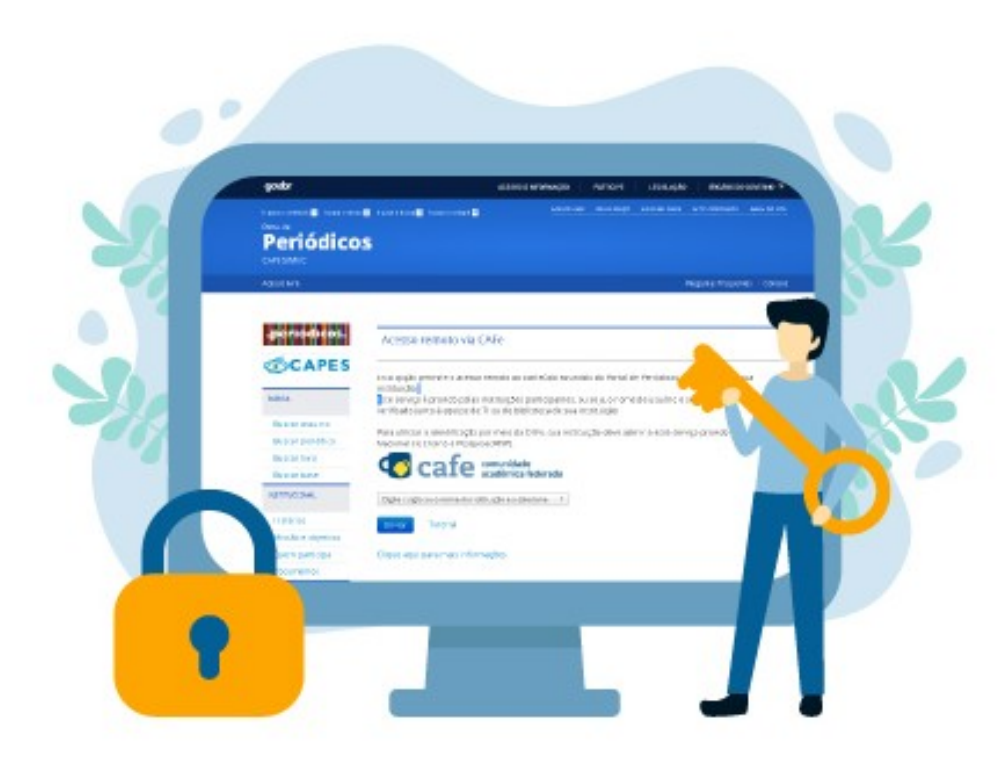

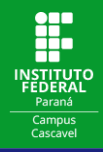

## Na página do Portal de periódicos da CAPES, clique em Acesso CAFe.

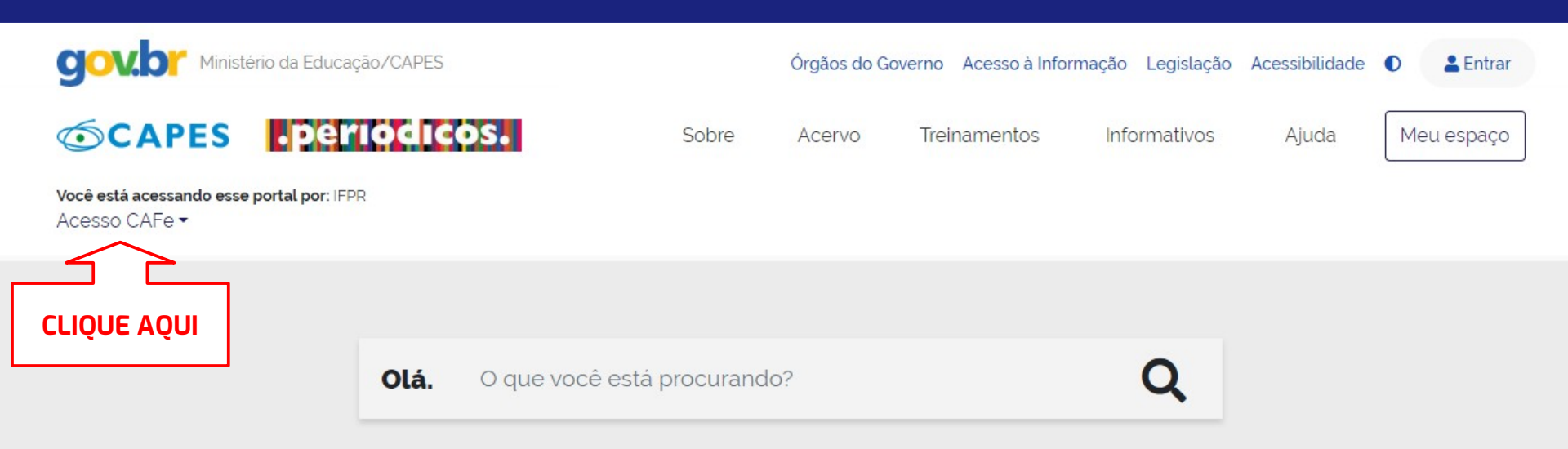

Aqui você encontra conteúdo científico diversificado para deixar sua pesquisa ainda melhor.

Desde livros, normas técnicas, patentes e estatísticas até vídeos e áudios reunidos em um só lugar.

Saiba mais

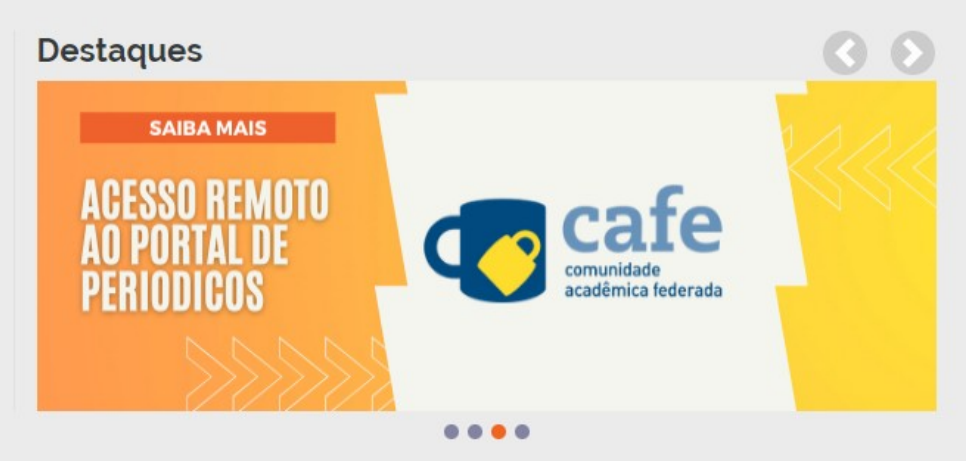

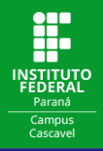

## Clique novamente em Acesso CAFe.

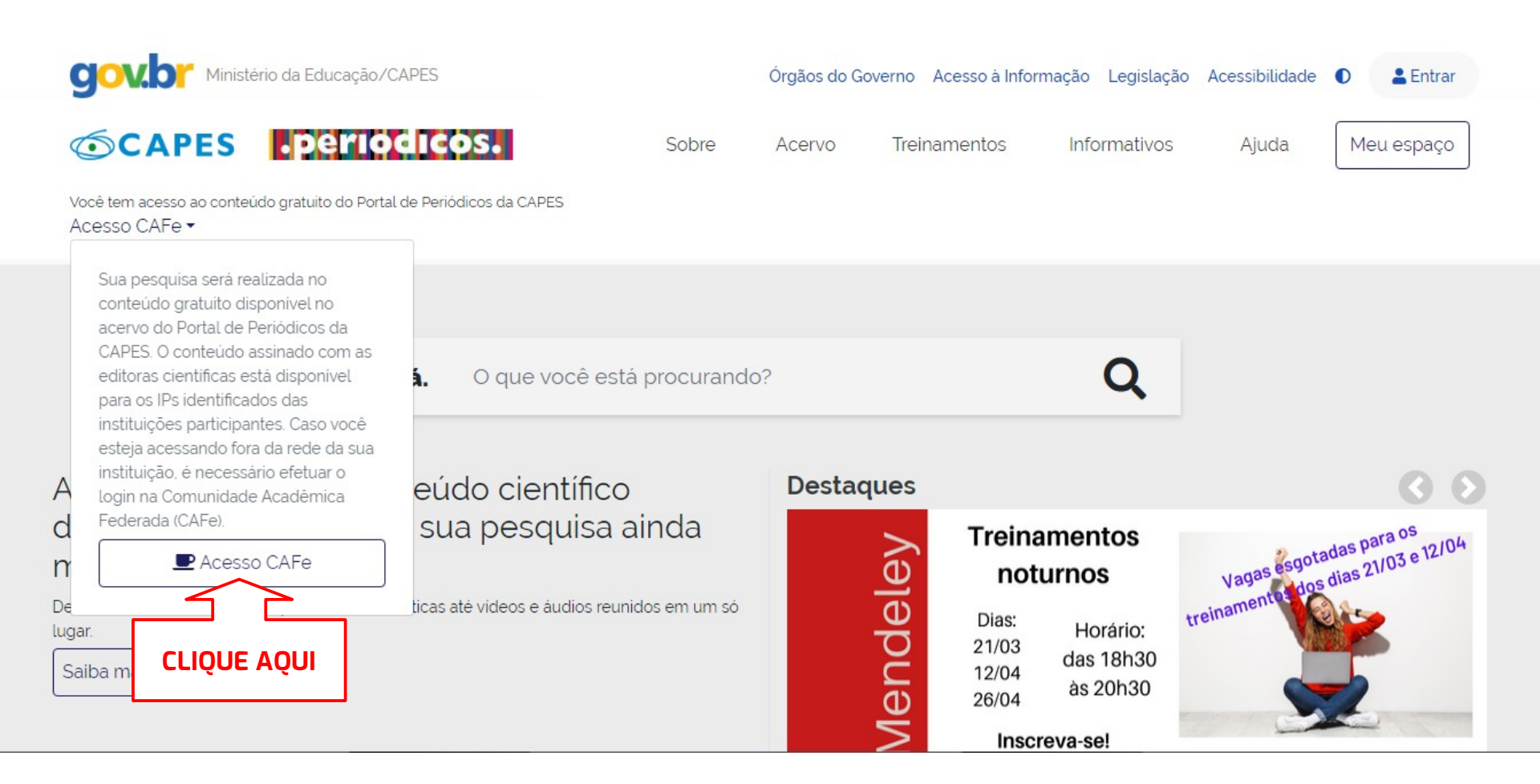

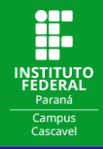

## Selecione a instituição a qual você está vinculado e clique em enviar.

| <b>©CAPES</b>                             | .periodicos.     | Sobre | Acervo | Treinamentos | Informativos | Ajuda | Meu espaço |
|-------------------------------------------|------------------|-------|--------|--------------|--------------|-------|------------|
| Você está acessando esse<br>Acesso CAFe ▼ | portal por: IFPR |       |        |              |              |       |            |
|                                           |                  |       |        |              |              |       |            |

### Acesso CAFe

Acesso Cafe

Esta opção permite o acesso remoto ao conteúdo assinado do Portal de Periódicos da CAPES disponível para sua instituição. Este serviço é provido pelas instituições participantes, ou seja, o nome de usuário e senha para acesso devem ser verificados junto à equipe de TI ou de biblioteca de sua instituição.

Para utilizar a identificação por meio da CAFe, sua instituição deve aderir a esse serviço provido pela Rede Nacional de Ensino e Pesquisa (RNP). Clique aqui para mais informações e acesse também o Tutorial para entender o passo a passo do acesso remoto.

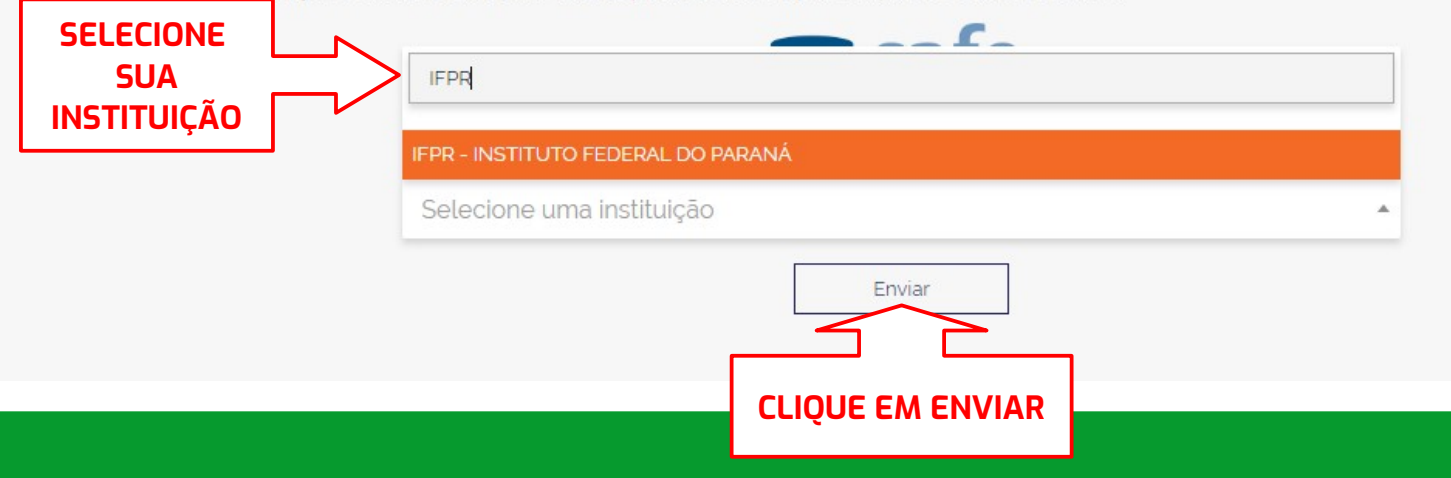

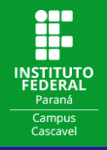

Você será direcionado para uma nova tela onde deverá acessar com seu usuário e senha\*.

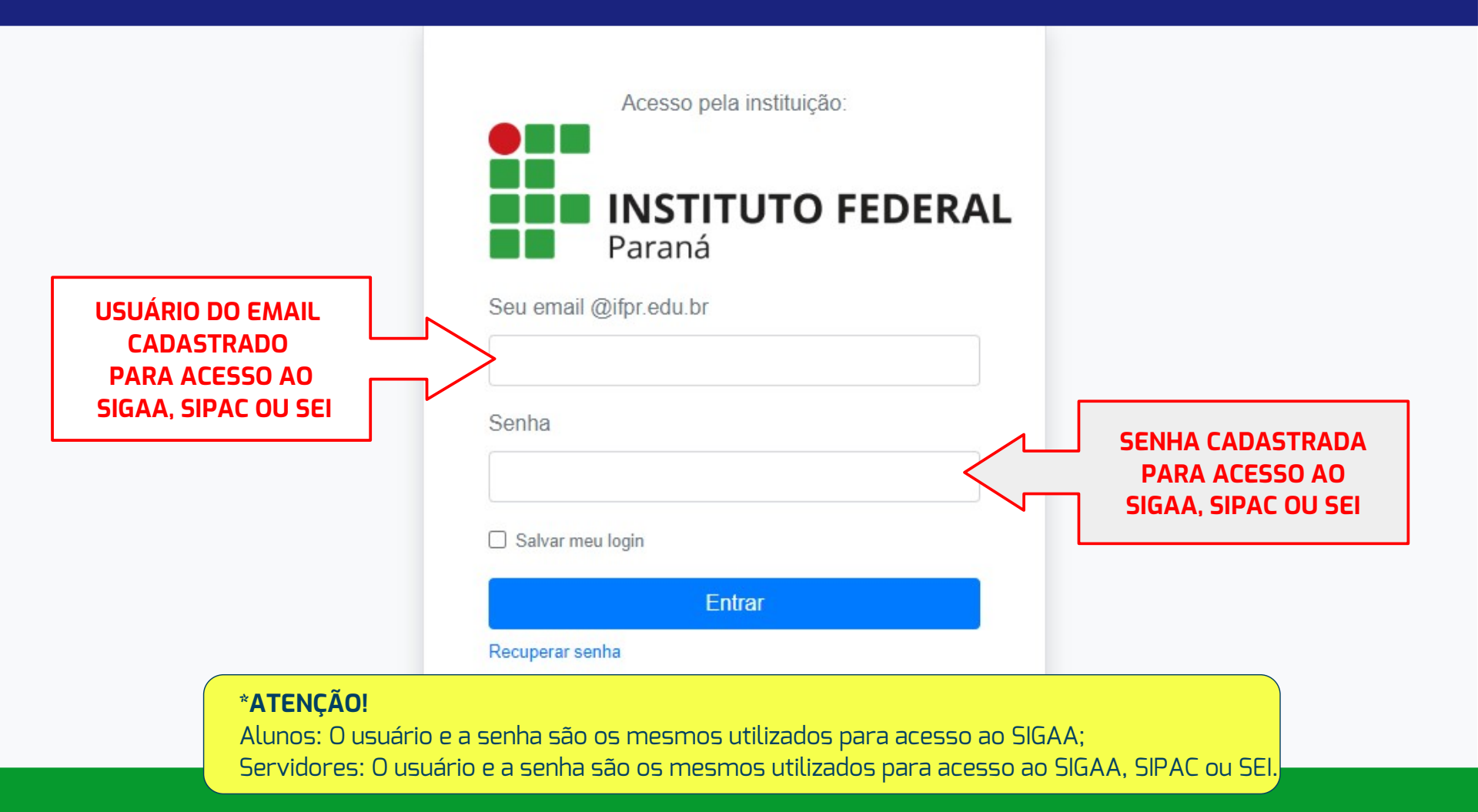

![](_page_7_Picture_0.jpeg)

## Caso seja solicitado, escolha uma opção e clique em Aceitar.

![](_page_7_Picture_3.jpeg)

![](_page_7_Picture_4.jpeg)

O acesso aos serviços da CAFe está mais seguro. <u>Clique aqui</u> para saber mais.

Para acessar o serviço, escolha abaixo, a forma como deseja compartilhar as informações de utilização

- Eu aceito compartilhar as informações abaixo apenas neste acesso.
- Eu aceito compartilhar as informações abaixo em todos os meus acessos a este serviço.
- Eu aceito compartilhar todos os meus atributos com qualquer serviço da CAFe.

![](_page_7_Picture_10.jpeg)

![](_page_8_Picture_0.jpeg)

## Em Acervo você encontra as opções de busca disponíveis:

![](_page_8_Picture_3.jpeg)

Aqui você encontra conteúdo científico diversificado para deixar sua pesquisa ainda melhor.

Desde livros, normas técnicas, patentes e estatísticas até videos e áudios reunidos em um só lugar.

Saiba mais

#### Destaques

![](_page_8_Picture_8.jpeg)

### Treinamentos noturnos

Dias: Horário: 21/03 das 18h30 12/04 às 20h30

![](_page_8_Picture_11.jpeg)

![](_page_8_Picture_12.jpeg)

....

![](_page_9_Picture_0.jpeg)

## Por exemplo, você pode **Buscar assunto** utilizando a busca simples:

![](_page_9_Figure_3.jpeg)

![](_page_10_Picture_0.jpeg)

## Ou utilizar a **Busca avançada** para refinar a pesquisa ao combinar vários termos de busca:

| Buscar assunto                                          |                    |               |
|---------------------------------------------------------|--------------------|---------------|
|                                                         |                    |               |
|                                                         |                    |               |
|                                                         |                    |               |
|                                                         |                    |               |
|                                                         |                    |               |
| SEARCH CRITERIA                                         | ^                  | BUSCA SIMPLES |
|                                                         |                    |               |
|                                                         |                    |               |
| Filtros de busca                                        | Tipo de material   |               |
| Qualquer campo 🔹 contém 🝷 Digite os termos de busca     | Idiama             |               |
|                                                         | Qualquer idioma    |               |
| E • Qualquer campo • contém • Digite os termos de busca | Data de publicação |               |
|                                                         | Qualquer ano -     |               |
| + ADICIONAR OUTRO CAMPO 👌 LIMPAR                        |                    |               |
| ⇒ Qualquer campo contém E Qualquer campo contém         |                    |               |
|                                                         | 2 DOCONIC          |               |

![](_page_11_Picture_0.jpeg)

Ao clicar em **Quaiquer campo** você pode definir realizar a busca por Título, Autor ou Assunto:

| Filtros de busca |                                       | Tipo de material   |
|------------------|---------------------------------------|--------------------|
| Qualquer campo   | tém ▼ Digite os termos de busca       | Todos os itens     |
|                  |                                       | Idioma             |
| Título           | contém      Digite os termos de busca | Data de publicação |
| Autor/Criador    |                                       | Qualquer ano       |
| Assunto          |                                       |                    |

![](_page_12_Picture_0.jpeg)

Ao clicar em <mark>Adicionar campo</mark> você pode acrescentar mais termos para refinar ainda mais sua busca:

| Filtros de busca                                                 | Tipo de material   |      |
|------------------------------------------------------------------|--------------------|------|
| Qualquer campo                                                   | Todos os itens     | •    |
|                                                                  | Idioma             |      |
| E 🔹 Qualquer campo 🔹 contém 🔹 Digite os termos de busca          | Qualquer idioma    |      |
|                                                                  | Data de publicação |      |
|                                                                  | Qualquer ano       |      |
| + ADICIONAR OUTRO CAMPO 5 LIMPAR                                 |                    |      |
| ACRESCENTE MAIS<br>TERMOS PARA SUA BUSCA E Qualquer campo contém | Р BU               | SCAR |

![](_page_13_Picture_0.jpeg)

Clicando em **E** você pode optar por buscar pelos termos simultaneamente (**E**), separadamente (**OU**) ou excluindo termos da sua pesquisa (**NÃO**):

| Filtros de busca |                                                | Tipo de material   |   |
|------------------|------------------------------------------------|--------------------|---|
| Qualquer campo   | contém      Digite os termos de busca          | IODOS OS ITENS     | • |
|                  |                                                | Qualquer idioma    | - |
| E                | <u>contem</u> <u>Digite os termos de busca</u> | Data de publicação |   |
| OU               |                                                | Qualquer ano       | • |
| NÃO              |                                                |                    |   |

![](_page_14_Picture_0.jpeg)

Em **Tipos de material**, ao clicar em **Todos os itens** você pode selecionar em que tipo de publicação a busca deve ser feita:

| SEARCH CRITERIA                                                                                                    | ^                                  |
|----------------------------------------------------------------------------------------------------|------------------------------------|
| Filtros de busca                                                                                                    | Tipo de material<br>Todos os itens |
| Qualquer campo       contem       Digite os termos de busca         E       Qualquer campo       contém       Digite os termos de busca | Dissertações                       |
| + ADICIONAR OUTRO CAMPO 👌 LIMPAR                                                                                                    | Periódicos                         |
| → Qualquer campo contém E Qualquer campo contém                                                                                         | > BUSCAR                           |

![](_page_15_Picture_0.jpeg)

Em **Idioma**, ao clicar em **Qualquer idioma** você pode escolher qual o idioma das publicações:

| SEARCH CRITERIA                                                          | ^                                    |
|--------------------------------------------------------------------------|--------------------------------------|
| Filtros de busca<br>Qualquer campo  • contém • Digite os termos de busca | Tipo de material<br>Todos os itens - |
| E   Qualquer campo  contém  Digite os termos de busca                    | Qualquer idioma                      |
| + ADICIONAR OUTRO CAMPO 👌 LIMPAR                                         | Inglês<br>Francês                    |
| ➡ Qualquer campo contém E Qualquer campo contém                          | Alemão                               |

![](_page_16_Picture_0.jpeg)

## Por exemplo:

![](_page_16_Figure_3.jpeg)

![](_page_17_Picture_0.jpeg)

## Você terá acesso ao resumo das publicações referentes ao assunto. Veja as opções disponíveis ao clicar nas reticências (...)

#### ARTIGO

![](_page_17_Picture_4.jpeg)

Declínio populacional das abelhas polinizadoras de culturas agrícolas

*...* 

![](_page_17_Picture_7.jpeg)

Oliveira, M. O.

As abelhas são os principais polinizadores na natureza, sendo de fundamental importância na condução de muitas culturas agrícolas ao redor do mundo, promovendo várias melhorias na cadeia produtiva da agricultura. A polinização realizada por abelhas contribui para a melhoria da qualidade e/ou a quantidade de frutos e sementes produzidos. Entretanto, apesar de toda importância, as abelhas encontram-se em...

ACTA Apicola Brasilica, 2015, Vol.3 (2), p.1-6

REVISADO POR PARES 3 Acesso Aberto

![](_page_17_Picture_13.jpeg)

**RESUMO DA PUBLICAÇÃO** 

![](_page_18_Picture_0.jpeg)

Dentre as opções você pode, por exemplo, copiar a referência, enviar por e-mail, imprimir, etc:

![](_page_18_Picture_3.jpeg)

#### ARTIGO

#### Declínio populacional das abelhas polinizadoras de culturas agrícolas

Oliveira, M. O.

As abelhas são os principais polinizadores na natureza, sendo de fundamental importância na condução de muitas culturas agrícolas ao redor do mundo, promovendo várias melhorias na cadeia produtiva da agricultura. A polinização realizada por abelhas contribui para a melhoria da qualidade e/ou a quantidade de frutos e sementes produzidos. Entretanto, apesar de toda importância, as abelhas encontram-se em... ACTA Apicola Brasilica, 2015, Vol.3 (2), p.1-6

REVISADO POR PARES 👌 Acesso Aberto

#### 

![](_page_18_Figure_10.jpeg)

![](_page_19_Picture_0.jpeg)

## Para ter acesso à publicação, clique no título:

![](_page_19_Picture_3.jpeg)

#### ARTIGO

#### Declínio populacional das abelhas polinizadoras de culturas agrícolas

Oliveira, M. O.

As abelhas são os principais polinizadores na natureza, sendo de fundamental importância na condução de muitas culturas agrícolas ao redor do mundo, promovendo várias melhorias na cadeia produtiva da agricultura. A polinização realizada por abelhas contribui para a melhoria da qualidade e/ou a quantidade de frutos e sementes produzidos. Entretanto, apesar de toda importância, as abelhas encontram-se em... ACTA Apicola Brasilica, 2015, Vol.3 (2), p.1-6

"

х

#### REVISADO POR PARES 👌 Acesso Aberto

![](_page_19_Figure_10.jpeg)

![](_page_20_Picture_0.jpeg)

## Clique em Link para Recurso On-line:

![](_page_20_Picture_3.jpeg)

![](_page_21_Picture_0.jpeg)

## Você será direcionado para o artigo. Se optar por ter acesso ao artigo no formato PDF, basta clicar em PDF:

Home / Archives / Vol. 3 No. 2 (2015): SPECIAL EDITION / LITERATURE REVIEW

#### Population decline of crop bee pollinators

M. O. Oliveira Universidade Federal do Pará , Belém

#### DOI: https://doi.org/10.18378/aab.v3i2.3623

Keywords: bees disappearing, CCD, environmental changes, crop pollination

#### Abstract

Bees are the main pollinators in nature, being of fundamental importance of many agricultural crops around the world, causing improvements in the productivity of these crops. The pollination by bees contributes to improving the quality and / or quantity of produced fruits and seeds. However, despite all importance, the bees are in the process of disappearing in several parts of the world, mainly in Europe and in some

![](_page_21_Picture_10.jpeg)

![](_page_22_Picture_0.jpeg)

## **BOA LEITURA!**

![](_page_22_Picture_3.jpeg)

![](_page_22_Picture_4.jpeg)

Mikail Olinda de Oliveira\*

\*Zootecnista, Doutor em Abelhas e Polinização pela Universidade Federal do Ceará e Pós - Doutorando na Universidade Federal do Pará, Zoologia UFPA/MPEG, Rua Augusto Corrêa 01, CEP 66075-110, Guamá, Belém-PA

\*Autor Correspondente: E-mail: oliveiramikail@gmail.com

#### PALAVRAS-CHAVES:

desaparecimento das abelhas; síndrome do colapso das colônias; alterações ambientais; polinização agrícola.

#### Declínio populacional das abelhas polinizadoras de culturas agrícolas

#### RESUMO

As abelhas são os principais polinizadores na natureza, sendo de fundamental importância na condução de muitas culturas agrícolas ao redor do mundo, promovendo várias melhorias na cadeia produtiva da agricultura. A polinização realizada por abelhas contribui para a melhoria da qualidade e/ou a quantidade de frutos e sementes produzidos. Entretanto, apesar de toda importância, as abelhas encontram-se em processo de desaparecimento em várias partes do mundo, principalmente na Europa e em alguns países da América do Norte. Pesquisas recentes estão mostrando um grande declínio das abelhas nativas e abelhas melíferas (*Apis mellifera*), principalmente como consequência das alterações ambientais, que provocam severos efeitos negativos na disponibilidade de alimentos disponíveis para as abelhas. Assim essa revisão tem como objetivo, reforçar a importância das abelhas da polinização agrícola e alertar sobre a atual situação e o declínio populacional de diferentes grupos desses importantes polinizadores.

#### Population decline of crop bee pollinators

#### ABSTRACT

Bees are the main pollinators in nature, being of fundamental importance of many agricultural crops around the world, causing improvements in the productivity of these areas. The pollingtion by here contributes to improve

![](_page_23_Picture_0.jpeg)

![](_page_23_Picture_2.jpeg)

# Apenas as publicações contratadas pela instituição estão disponíveis para acesso on-line.

![](_page_23_Picture_4.jpeg)

![](_page_24_Picture_0.jpeg)

**BIBLIOTECA IFPR CAMPUS CASCAVEL** 

![](_page_24_Picture_2.jpeg)

## <u>Guia rápido de acesso ao CAFe</u>.

![](_page_24_Picture_4.jpeg)

![](_page_25_Picture_0.jpeg)

![](_page_25_Picture_2.jpeg)

![](_page_25_Picture_3.jpeg)

biblioteca.cascavel@ifpr.edu.br

![](_page_25_Picture_5.jpeg)

@biblioteca.cascavel